## How to access Unite Us Learn

## Log into your Unite Us account

| $\leftrightarrow$ $\rightarrow$ C $\triangleq$ app.auth.uniteus.io/login |                                                                                                    | • 论 ☆ 🛛 |
|--------------------------------------------------------------------------|----------------------------------------------------------------------------------------------------|---------|
| 🕅 UNITE US                                                               |                                                                                                    |         |
|                                                                          |                                                                                                    |         |
|                                                                          |                                                                                                    |         |
|                                                                          |                                                                                                    |         |
|                                                                          |                                                                                                    |         |
|                                                                          | Sign in to your account<br>It's good to see you again! Sign in with your Unite Us account to continue. |         |
|                                                                          | Email                                                                                                  |         |
|                                                                          | jvanhoose@unitedwaymokan.org Edit email                                                                |         |
|                                                                          | Password                                                                                               |         |
|                                                                          |                                                                                                    |         |
|                                                                          | Sign in                                                                                                |         |
|                                                                          | Forgot password?                                                                                       |         |
|                                                                          |                                                                                                    |         |
|                                                                          |                                                                                                    |         |
|                                                                          |                                                                                                    |         |
|                                                                          |                                                                                                    |         |

## On the UU Dashboard Page-Click on the Graduation Cap

| $\leftrightarrow$ $\rightarrow$ $C$ $\triangleq$ app.uniteus                                                                   | .io/dashboard/new/ref | errals          |                      |                          |                | १ 🖻 🖈 🗖 🚱                         | : |
|----------------------------------------------------------------------------------------------------|-----------------------|-----------------|----------------------|--------------------------|----------------|-----------------------------------|---|
| UNITE US                                                                                                    | hboard Clients        | Exports My Netw | vork                 |                          | <u> </u>       | 🕽 🕂 📔 Jennifer VanHoose 🚱 🛛 🗐 🕿 ( | ? |
| INBOUND REFERRALS<br>Needs Action<br>In Review<br>ASSISTANCE REQUESTS<br>Needs Action<br>Closed<br>Processed<br>INTERNAL CASES | Care Coordinator      | , -             | Client Consent (All) | ▼ Program                | ▼ Service Type |                                   |   |
| Open<br>Closed<br>All<br>Durats<br>Rejected<br>Recalled<br>Needs Action<br>In Review<br>Closed<br>All<br>EXTERNAL CASES        |                       |                 |                      | There are no new referra | als.           |                                   |   |
| Open                                                                                                    |                       |                 |                      |                          |                | C                                 | J |

The first time you click on the cap, it will ask you to log in with some basic info like your name and email address. Then the Unite Us Learn Page will open and look like the image below. With subsequent logins you will be taken directly to the Unite Us Learn home page.

| - → C ( ▲ learn.uniteus.com/learn/dashboard               | 🖻 🖈 🗖 🌖               |
|-----------------------------------------------------------|-----------------------|
| Knowledge Hub Using Unite Us Unite Us Blog Web App Log-In |                       |
| UNITE US LEARN                                            | ennifer VanHoose JV ~ |
|                                                           |                       |
| - Activity                                                |                       |
| My Learning 1 Completed 6                                 |                       |
| > United Way SWMO Payments - United Way Course            | Continue              |
| New to Unite Us?                                          |                       |
|                                                           |                       |

You will find multiple tools on the UU Learn page including webinars, tutorials, and self-paced trainings.

If you have questions about the UU Learn page or need assistance, you can click on the arrow by your name and choose Support.

| ← → C ( a learn.uniteus.com/learn/dashboard               |        | 🖻 🌣 🕻                                                     |
|-----------------------------------------------------------|--------|-----------------------------------------------------------|
| Knowledge Hub Using Unite Us Unite Us Blog Web App Log-In |        |                                                           |
| 🔰 UNITE US LEARN                                          |        | Jennifer VanHoose JV V                                    |
|                                                           |        | Profile<br>Account<br>Transcript<br>Support<br>9 Sign Out |
| - Activity                                                |        |                                                           |
| My Learning 1 Completed 5                                 |        | _                                                         |
| > United Way SWMO Payments - United Way                   | Course | Contin                                                    |
| New to Unite Us?                                          |        |                                                           |

Clicking on Support will take you to the page below. There is a search bar for FAQs. If you don't find the answer you're looking for, the email address for the Support team is listed on the page too.

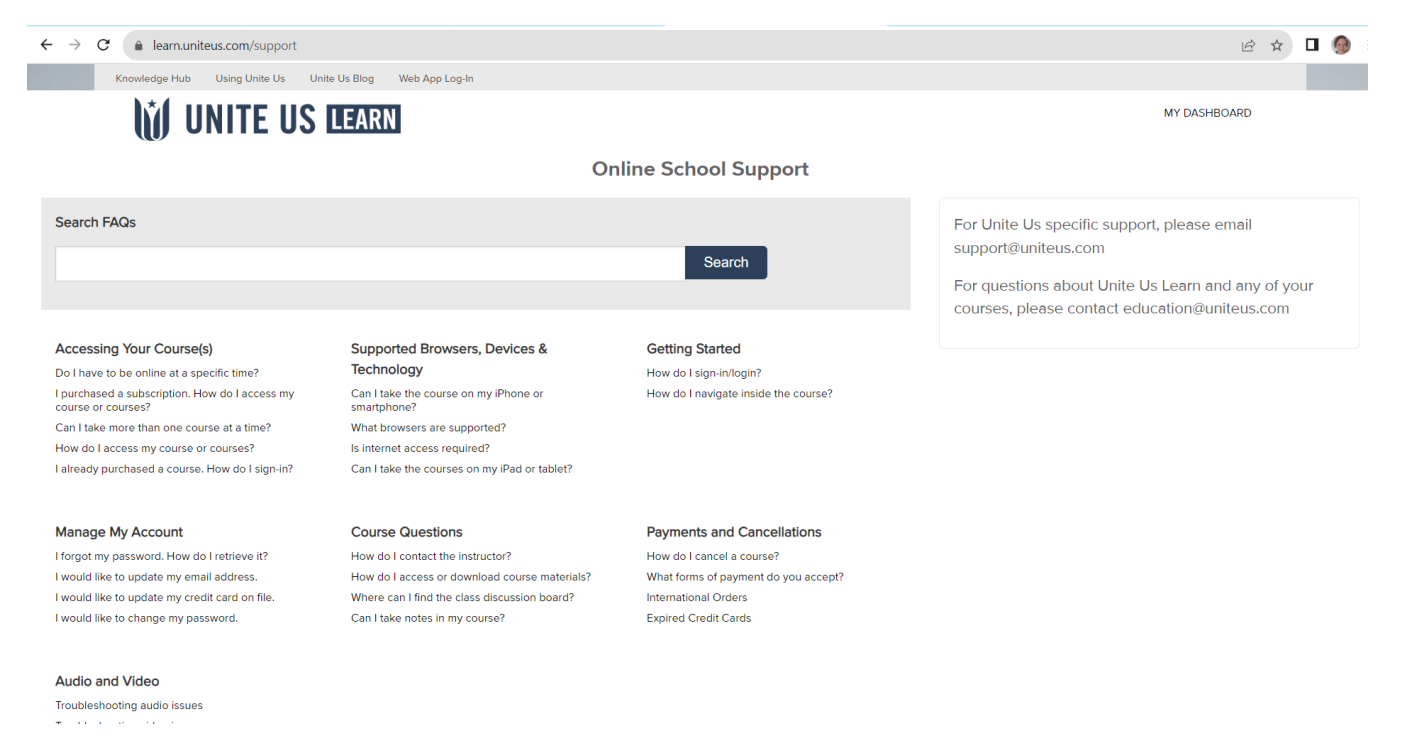